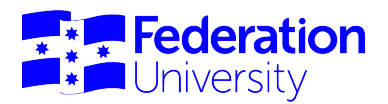

## **Co-op Placement Portal**

## Applying for a placement opportunity

This guide will step you through applying for a placement opportunity in the Co-op Placement Portal and viewing your applications.

Before applying for your placement:

- 1. Select My Profile then Information on the left-hand side of the screen.
- 2. Upload or update your resume. You can copy and paste your resume from a Microsoft Word document and make any formatting changes in the HTML editor.
- Check your personal information and contact information, if your personal or contact information is incorrect, please amend in <u>My Student Centre</u> before submitting any applications. This is important as your personal information and resume will be automatically attached to all applications.

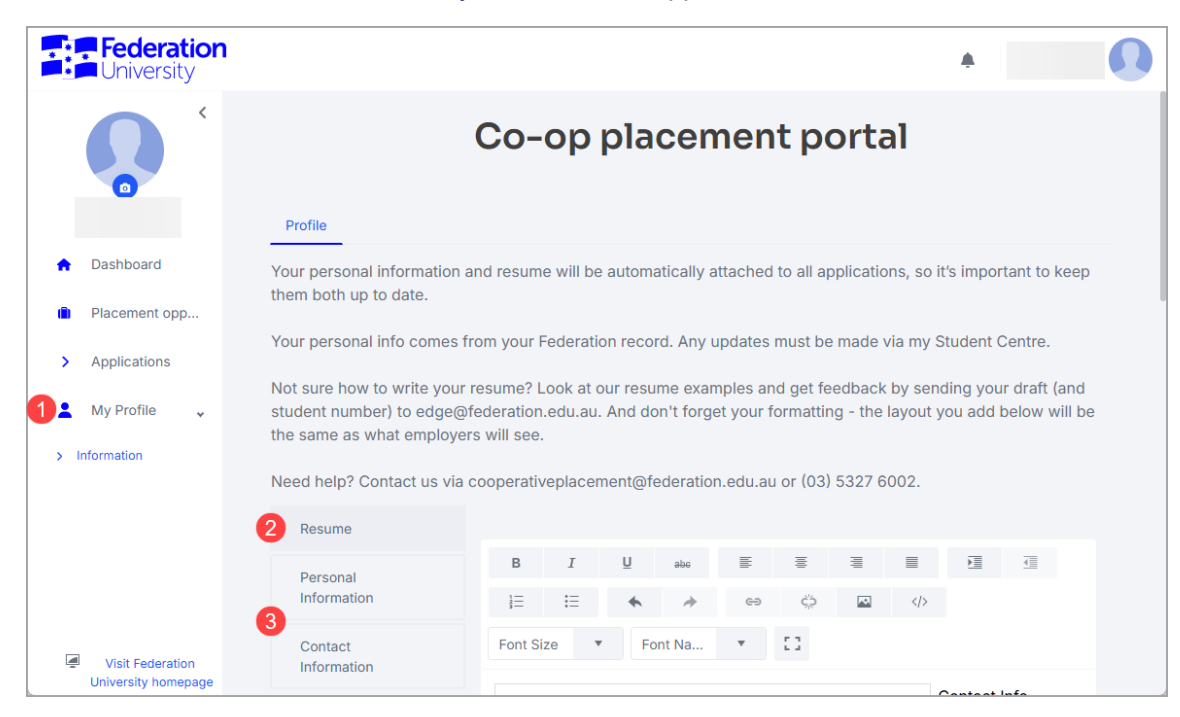

4. You can upload a profile picture by clicking on the camera icon under the avatar image.

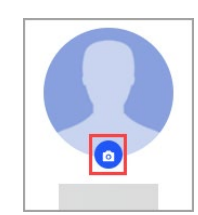

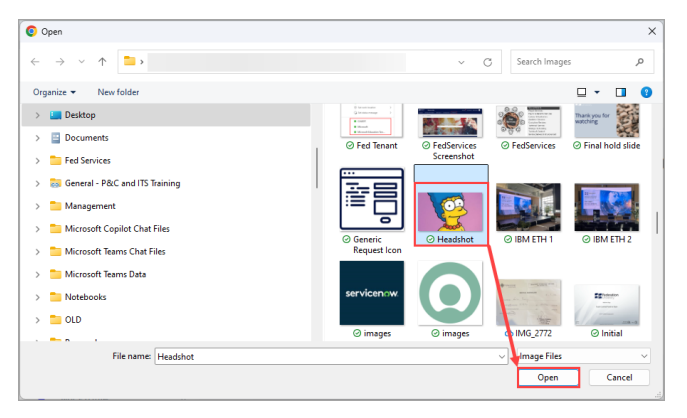

5. Browse for a profile picture saved to your device and select **Open**.

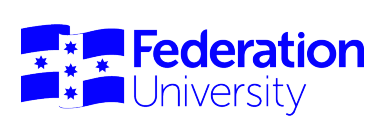

## To apply for a placement opportunity:

1. Select **Placement opportunities** on the left of the screen. From here you can filter opportunities by **keyword**, **location**, **type** or **category**.

| Federation<br>University                                          |                                                                                                    |
|-------------------------------------------------------------------|----------------------------------------------------------------------------------------------------|
| (OR C                                                             | Co-op placement portal                                                                                                    |
| ta da da da da da da da da da da da da da                         | Add filters to search for a specific job       Keywords       Add keyword       Location       Type       Category       Clear filters       Create Job Alert |
| <ul> <li>Placement opportunities</li> <li>Applications</li> </ul> |                                                                                                    |

2. Click on the placement opportunity you want to apply for

|                                                                                                    | (                                                                                                    | Co-op place                                                                                                    | ement porta                                                                                     | I                                                                                                    |                                                                                       |
|----------------------------------------------------------------------------------------------------|----------------------------------------------------------------------------------------------------|----------------------------------------------------------------------------------------------------|-------------------------------------------------------------------------------------------------|----------------------------------------------------------------------------------------------------|---------------------------------------------------------------------------------------|
| Placement opportunitie                                                                                                    | 25                                                                                                    |                                                                                                    |                                                                                                 |                                                                                                    |                                                                                       |
| Add filters to search fo                                                                                                    | or a specific job                                                                                                    |                                                                                                    |                                                                                                 |                                                                                                    |                                                                                       |
| Keywords                                                                                                    |                                                                                                    |                                                                                                    |                                                                                                 |                                                                                                    |                                                                                       |
| Add keyword                                                                                                    | Location                                                                                                    | Туре                                                                                                    | Category                                                                                        | Clear filte                                                                                                    | rs Create Job Alert +                                                                 |
| Student Teach                                                                                                    | er                                                                                                    | Dave's Testing Jo                                                                                                    | b                                                                                               | Tuesday with                                                                                                    | attachment                                                                            |
| B Student Teache<br>2 days ago                                                                                                    | er                                                                                                    | Dave's Testing Jo                                                                                                    | b                                                                                               | A Tuesday with<br>10/12/2024                                                                                                    | attachment                                                                            |
| B Student Teache<br>2 days ago<br>JOPP-10036-UAT                                                                                                    | er<br>Ballarat High School                                                                                                    | Dave's Testing Jo<br>13/12/2024<br>JOPP-10002-UAT                                                                                               | b<br>360 Electrical Group                                                                       | Tuesday with<br>10/12/2024<br>JOPP-10022-UAT                                                                                                    | attachment<br>A.J. TRIGG & SONS                                                       |
| B Student Teache<br>2 days ago<br>JOPP-10036-UAT<br>Mt Helen, VIC                                                                                   | er<br>Ballarat High School<br>Education & Training                                                                                             | Dave's Testing Jo<br>13/12/2024<br>JOPP-10002-UAT<br>Ballarat                                                                                   | b<br>360 Electrical Group<br>Science                                                            | JOPP-10022-UAT<br>5, Vic                                                                                                    | attachment<br>A.J. TRIGG & SONS<br>Advertising, Arts & Media                          |
| B Student Teache<br>2 days ago<br>JOPP-10036-UAT<br>Mt Helen, VIC<br>Part-time                                                                      | er<br>Ballarat High School<br>Education & Training<br>30/01/2025                                                                               | <ul> <li>Dave's Testing Jou<br/>13/12/2024</li> <li>JOPP-10002-UAT</li> <li>Ballarat</li> <li>Placement - Science</li> </ul>                    | b<br>360 Electrical Group<br>Science<br>                                                        | Control Control Contro | attachment<br>A.J. TRIGG & SONS<br>Advertising, Arts & Media                          |
| Student Teacht<br>2 days ago<br>JOPP-10036-UAT<br>Mt Helen, VIC<br>Part-time<br>Tuesday testinn<br>10/12/2024                                       | er<br>Ballarat High School<br>Education & Training<br>30/01/2025<br>g opportunity                                                              | Dave's Testing Jon<br>13/12/2024  JOPP-10002-UAT Ballarat Placement - Science      Assistant Account 06/12/2024                                 | b<br>360 Electrical Group<br>Science<br><br>tant - Junior                                       | Contraction of the second second seco | attachment<br>A.J. TRIGG & SONS<br>Advertising, Arts & Media<br>                      |
| Student Teacher<br>2 days ago<br>JOPP-10036-UAT<br>Mt Helen, VIC<br>Part-time<br>Tuesday testing<br>10/12/2024<br>JOPP-10021-UAT                    | er<br>Ballarat High School<br>Education & Training<br>30/01/2025<br>g opportunity<br>Federation University - Enga                              | Dave's Testing Jo<br>13/12/2024  JOPP-10002-UAT Ballarat  Placement - Science      Ssistant Account<br>06/12/2024  JOPP-10018-UAT               | b<br>360 Electrical Group<br>Science<br><br>tant - Junior<br>360 Electrical Group               | Contractions of the second second sec | attachment<br>A.J. TRIGG & SONS<br>Advertising, Arts & Media<br><br>A.J. TRIGG & SONS |
| B Student Teacht<br>2 days ago<br>JOPP-10036-UAT<br>Mt Helen, VIC<br>Part-time<br>Tuesday testing<br>10/12/2024<br>JOPP-10021-UAT<br>Churchill, Vic | er<br>Ballarat High School<br>Education & Training<br>30/01/2025<br>g opportunity<br>Federation University - Enga<br>Advertising, Arts & Media | Dave's Testing Jo<br>13/12/2024  JOPP-10002-UAT Ballarat  Placement - Science      Ssistant Account<br>06/12/2024  JOPP-10018-UAT Ballarat, VIC | b<br>360 Electrical Group<br>Science<br><br>tant - Junior<br>360 Electrical Group<br>Accounting | Tuesday with<br>10/12/2024<br>JOPP-10022-UAT<br>5, Vic<br>Part-time<br>Test 15<br>06/12/2024<br>JOPP-10020-UAT<br>Ballarat, Victoria                                                                                                    | attachment<br>A.J. TRIGG & SONS<br>Advertising, Arts & Media<br>                      |

3. Read through all of the information included in the Position Description carefully to ensure the opportunity meets your course requirements. The disciplines listed will help determine suitability. Once you are happy, select **Apply**. You will see a pop up saying that your application has been submitted, you will also receive an email confirming your application.

|             |       | d. Thanks for applying! ×    |
|-------------|-------|------------------------------|
| <u>Back</u> | Apply | <b>08</b><br><sub>2025</sub> |

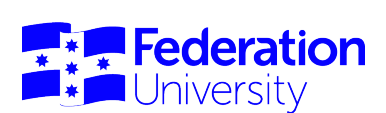

- 4. It is recommended that you attach a role specific cover letter to the application. To do so select Applications from the menu on the left-hand side of the screen, then
- 5. Select the file icon to the right of the application.

|            | <b>Federation</b><br>University |                                     |                               |                                         |            |                        |         |            |
|------------|---------------------------------|-------------------------------------|-------------------------------|-----------------------------------------|------------|------------------------|---------|------------|
|            | COR (                           | Co-op placement portal Applications |                               |                                         |            |                        |         |            |
|            |                                 | Auto number                         | Placement opportunity :       | Organisation name                       | Applied on | Application status     | Actions |            |
|            |                                 | APP-10036-UAT                       | Assistant Accountant - Junior | 360 Electrical Group                    | 08/01/2025 | Submitted              | 5 🗈     | ٢          |
| n Da:      | shboard                         | APP-10035-UAT                       | Test 15                       | A.J. TRIGG & SONS                       | 08/01/2025 | Submitted              |         | ٢          |
| 📋 Pla      | cement opportunities            | APP-10034-UAT                       | Student Teacher               | Ballarat High School                    | 06/01/2025 | Selected for Interview | 8       | 0          |
| 4 > Ap     | plications                      | APP-10033-UAT                       | Tuesday testing opportunity   | Federation University - Engagement team | 06/01/2025 | Submitted              |         | 0          |
| • Mv       | Profile                         | APP-10012-UAT                       | Dave's Testing Job            | 360 Electrical Group                    | 21/11/2024 | Submitted              | 8       | ٢          |
| <b>_</b> , |                                 | <b>⊮</b> ∢ 1 →                      | ► 10 • items per page         |                                         |            |                        | 1 - 5   | of 5 items |

6. Browse for the files on your device or drag and drop them into this space to attach them to your application.

| Files                                               | ×                         |
|-----------------------------------------------------|---------------------------|
| Your files                                          |                           |
| Add new file<br>Select files related to this entry. |                           |
| Select files                                        | Drop files here to upload |
|                                                     |                           |

- 7. You can sort your applications by clicking on the headings at the top of each column.
- 8. While you can't edit an application after it has been submitted, you can use this screen to see the application status, and
- 9. To see the application details.

| Co-op placement portal |                               |                                         |            |                        |         |             |
|------------------------|-------------------------------|-----------------------------------------|------------|------------------------|---------|-------------|
| Auto number :          | Placement opportunity :       | Organisation name 7 :                   | Applied on | Application status     | Actions |             |
| APP-10036-UAT          | Assistant Accountant - Junior | 360 Electrical Group                    | 08/01/2025 | Submitted              |         | © 9         |
| APP-10035-UAT          | Test 15                       | A.J. TRIGG & SONS                       | 08/01/2025 | Submitted              |         | 0           |
| APP-10034-UAT          | Student Teacher               | Ballarat High School                    | 06/01/2025 | Selected for Interview |         | ٢           |
| APP-10033-UAT          | Tuesday testing opportunity   | Federation University - Engagement team | 06/01/2025 | Submitted              |         | ٢           |
| APP-10012-UAT          | Dave's Testing Job            | 360 Electrical Group                    | 21/11/2024 | Submitted              |         | ٢           |
| н - 1 -                | ▶ 10 ▼ items per page         |                                         |            |                        | 1-      | 5 of 5 item |